## Stille inn måleområde

Lysstyrken på et bestemt område kan stilles inn som standard.

1 Trykk på 📾 for å vise menyen.

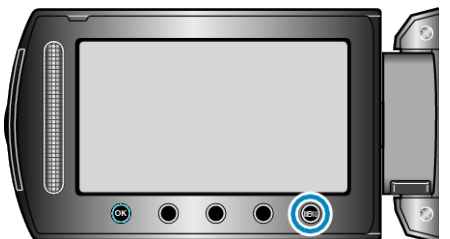

2 Velg "MANUAL SETTING" og trykk på 🛞.

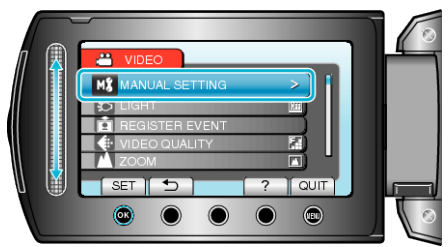

3 Velg "METERING AREA/TYPE" og trykk på ⊛.

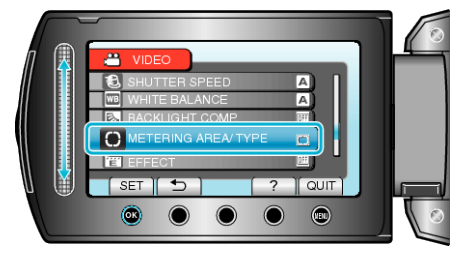

4 Velg "SPOT" og trykk på ⊛.

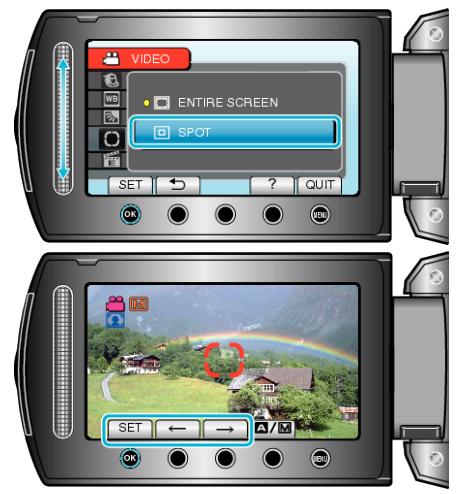